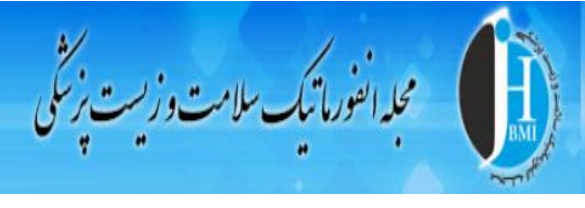

## نحوه فراگذاری فایل صوتی برای مقالات پذیرفته شده

مرحله اول: ابتدا نویسنده بایستی به صفحه شخصی خود وارد شود و در قسمت آمار کلی مقالات بر روی گزینه پذیرفته شده کلیک نماید:

| مشخصات مختصر   مشخصات كامل   وبرایش مشخصات كاربری   ارسال بیام به كاربر |                                           |                                 |  |  |  |
|-------------------------------------------------------------------------|-------------------------------------------|---------------------------------|--|--|--|
|                                                                         | ر کاربری                                  | 💿 برای نویسندگان                |  |  |  |
|                                                                         | ملی                                       | 💿 برای داوران                   |  |  |  |
|                                                                         | بخ واقعی ثبت نام کاربر                    | 💿 ثبت نام و اشتراک              |  |  |  |
|                                                                         | ِ کامل                                    | ס تسهیلات پایگاه                |  |  |  |
|                                                                         | بخ ثبت نام در نظر گرفته شده برای صورتحساب | 💿 بایگانی مغالات زیر چاپ        |  |  |  |
|                                                                         | ) ثبت نام                                 | نو تماس با ما                   |  |  |  |
|                                                                         | عیت ثبت نام                               | COPE va Cuertos 👘               |  |  |  |
|                                                                         | ـت الکترونیک<br>محمد م                    |                                 |  |  |  |
|                                                                         | سسه یا دانشگاه                            | ا       <mark>مو</mark>         |  |  |  |
|                                                                         | زین رشته تحصیلی                           |                                 |  |  |  |
| <b>گواهینامه کاربری:</b> فارسی انگلیسی دوزبانه                          |                                           |                                 |  |  |  |
|                                                                         | 📮 فرم ارسال مقاله جدید                    | CONNITTEE ON POLICIATION ETHES  |  |  |  |
| تعداد                                                                   | 💷 آمار کلی مقالات                         | ICMJE 🛞                         |  |  |  |
| 1                                                                       | ■ دریافت شدہ                              |                                 |  |  |  |
| 1                                                                       | بذيرفته شده                               |                                 |  |  |  |
| 1                                                                       | 🔳 پذیرفته و منتشر شده                     |                                 |  |  |  |
| 2                                                                       | 🔳 رد شده                                  | INTERNATIONAL COMMITTEE of      |  |  |  |
| 1                                                                       | ■ منتشرشده                                | MEDICAL JOURNAL EDITORS         |  |  |  |
| 5                                                                       | ■ کل مقالات ارسال شده                     | Al <sup>S</sup> ilu a aniwa 🔊 🚳 |  |  |  |

هرحله دوم: بعد زدن برای روی گزینه "پذیرفته شده" کد و عنوان مقاله پذیرفته شده به نویسنده نشان داده می شود (شکل زیر). در این مرحله نویسنده بایستی مانند شکل زیر بر روی گزینه "فایل های پیوست" در پایین کد مقاله کلیک نماید.

| <b>گواهینامه کاربری:</b> فارسی انگلیسی دوزبانه                   |          |                |               |              |                                                     |                                |  |
|------------------------------------------------------------------|----------|----------------|---------------|--------------|-----------------------------------------------------|--------------------------------|--|
|                                                                  |          |                |               |              | 🗖 🛛 فرم ارسال مقاله جدید                            | CONNECTED ON PEOLOGICAL BEHICS |  |
|                                                                  | اد       | تعد            |               |              | 💷 آمار کلی مقالات                                   | ICMJE 🛞                        |  |
|                                                                  |          | 1              |               |              | دریافت شده                                          |                                |  |
|                                                                  |          | 1              |               |              | پذیرفته شده                                         |                                |  |
|                                                                  |          | 1              |               |              | پذیرفته و منتشر شده                                 |                                |  |
|                                                                  |          | 2              |               |              | رد شده                                              | INTERNATIONAL COMMITTEE of     |  |
|                                                                  |          | 1              |               |              | منتشرشده                                            | MEDICAL JOURNAL EDITORS        |  |
|                                                                  |          | 5              |               |              | ■ کل مقالات ارسال شدہ                               | · · ·                          |  |
|                                                                  |          |                |               |              |                                                     |                                |  |
| [مقالات ارسال شده]                                               |          |                |               |              |                                                     |                                |  |
| حذف                                                              | وبرايش   | دريافت فايل    | برونده مقاله  | وضعيت مقاله  | كد عنوان مقاله                                      | در مقالات نشریه ▼              |  |
| 0                                                                | •        |                | -             |              | الزامات طراحی یک سامانهی پتوی هوشمند<br>م عمد مد م  | جستجو                          |  |
| Q                                                                | <b>U</b> | <b>V V</b>     |               | پدیرفنه سنده | ۸-۱۵-200-4<br>پوشیدنی برای پایش بیماران در آمبولانس | جستجوى ييشرفته                 |  |
|                                                                  |          |                |               |              | فابا های بیمین                                      | 🍥 دریافت اطلاعات پایگاه        |  |
|                                                                  |          |                |               |              |                                                     | نشانی پست الکترونیک خود را     |  |
|                                                                  |          |                |               |              |                                                     | برای دریافت اطلاعات و اخبار    |  |
|                                                                  |          |                |               |              | <b>فهرست کارگاههای ثبت نام شده:</b> [کل فهرست]      | پایگاه، در کادر زیر وارد کنید. |  |
| مشاهده                                                           | مە       | دريافت گواھينا | وضعيت ثبت نام |              | # عنوات کارگاه                                      |                                |  |
|                                                                  |          |                |               |              |                                                     | تاييد                          |  |
| مورتجسات کامل واک کاروان اولی را مورتجسات کامل واک کاروان اولی . |          |                |               |              |                                                     |                                |  |

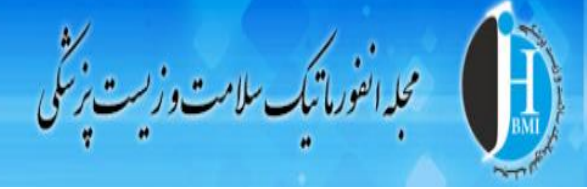

**مرحله سوم:** در این مرحله نویسنده بعد از زدن گزینه" فایل های پیوست" به صفحه زیر هدایت می شود. در این صفحه نویسنده بایستی فایل صوتی مربوط به توضیح مقاله را از محل ذخیره شده در کامپیوتر خود انتخاب و آپلود نماید. نویسندگان محترم لطفا در قسمت توصیف مختصر ذکر فرمایید "فایل صوتی"

|     | аранана<br>1997 - 1997 - | Journal of Health<br>Biomedical Inform | and<br>atics |                    |                                  | ت پزشکی                        | نفورماتیک سلامت و زیسہ         | عبدا                     |
|-----|----------------------------------------------------------------------------------------------------|----------------------------------------|--------------|--------------------|----------------------------------|--------------------------------|--------------------------------|--------------------------|
| 222 | برقراری ارتباط                                                                                                    | ارسال مقاله                            | ثبت نام      | جستجو              | آرشيو مقالات                     | آخرين شماره                    | درباره نشریه                   | 🖌 🛛 صفحه اصلی            |
|     |                                                                                                    |                                        |              |                    |                                  | ئالە: A-10-548-2               | 🕒 فراگذاری فایل های مربوط به م | 🔞 بخشهای اصلی            |
|     |                                                                                                    |                                        |              | بايېد.             | باشند، لطفا در ارسال فایل دقت نه | ان پایگاه قابل حذف یا تغییر می | فایل های پیوست تنها توسط مدیر  | 🔕 صفحه اصلی              |
|     |                                                                                                    |                                        |              |                    |                                  |                                | 💿 اطلاعات نشریه                |                          |
|     |                                                                                                    |                                        |              | aoc,par,rtt,xis,pj | pt,)pg,gir,png,psa,aocx,mp3,m4a  |                                | بسوندهای مجاز<br>              | 💿 أرشيو مجله و مقالات    |
|     |                                                                                                    |                                        |              |                    | 3.9 ME                           | 1                              | حجم مجاز برای هر فایل          | 💿 برای توبسندگان         |
|     |                                                                                                    |                                        | 1            | <u> </u>           | test mn3 Choose File             |                                | فالأذار عفارا هاي مت           | 💿 برای داوران            |
|     |                                                                                                    |                                        | N            |                    | Cesumps Choose File              |                                | فرانداری فایل های پیوست        | 💿 ثبت نام و اشتراک       |
|     |                                                                                                    | ۲ 🗆                                    |              |                    | فایل صوتی                        |                                | توصيف مختصر (Persian)          | 💿 تسهيلات پايگاه         |
|     |                                                                                                    | ۳ 🗖                                    |              | Audio file         |                                  |                                |                                | 💿 بایگانی مقالات زیر چاپ |
|     |                                                                                                    | ·                                      |              | Addio Inc          |                                  |                                | (=::j::::) /==== = = /         | 💿 تماس با ما             |
|     |                                                                                                    |                                        |              |                    | No file chosen Choose File       |                                | فراگذاری فایلهای پیوست         | 🔞 عضویت در COPE          |
|     |                                                                                                    |                                        |              |                    |                                  |                                | توصيف مختصر (Persian)          |                          |
|     |                                                                                                    |                                        |              |                    |                                  |                                | توصيف مختصر (English)          | COPE                     |

**مرحله چهارم:** درصورتی که آپلود فایل صوتی با موفقیت انجام شده باشد، پیام زیر به نویسنده نمایش داده می شود.

|     | Jo<br>Bi       | urnal of Healt<br>omedical Inform | h and<br>natics        |                      |                        | ىت پزىڭى    | نورماتیک سلامت و ز <sup>ی</sup> | مجدانه                                                                                                    |
|-----|----------------|-----------------------------------|------------------------|----------------------|------------------------|-------------|---------------------------------|----------------------------------------------------------------------------------------------------|
| 222 | یرقراری ارتباط | ارسال مقاله                       | ثبت نام                | جستجو                | آرشيو مقالات           | آخرين شماره | درباره نشريه                    | صفحه اصلی                                                                                                    |
|     |                |                                   |                        | 1 A                  |                        |             | •                               | 🔞 بخشهای اصلی                                                                                                    |
|     |                |                                   |                        |                      |                        |             |                                 | 🧿 صفحه اصلی                                                                                                    |
|     |                |                                   |                        |                      |                        |             |                                 | 🗿 اطلاعات نشریه                                                                                                    |
|     |                |                                   |                        |                      |                        |             |                                 | 🧿 أرشيو مجله و مقالات                                                                                                    |
|     |                |                                   | <b>مىلىت</b> ىغاگذارىت | L< 3349              | laissaa lulaiteet mn3  |             |                                 | 💿 برای نویسندگان                                                                                                    |
|     |                |                                   | و بایت درانداری شد     | ب حیم <b>دود دیم</b> | د د د د د د د معر      |             |                                 | 💿 برای داوران                                                                                                    |
|     |                | د.                                | ت اینجا را کلیک کنید   | نرل فایلهای پیوس     | برای برگشت به صفحه کنت |             |                                 | 💿 ثبت نام و اشتراک                                                                                                    |
|     |                |                                   |                        |                      |                        |             |                                 | 💿 تسهیلات پایگاه                                                                                                    |
|     |                |                                   |                        |                      |                        |             |                                 | 💿 بایگانی مقالات زیر چاپ                                                                                                    |
|     |                |                                   |                        |                      |                        |             |                                 | 🧿 تماس با ما                                                                                                    |
|     |                |                                   |                        |                      |                        |             |                                 | ک عشریت در COPE عشریت در COPE (COPE ) کردی (COPE ) کردی |

مرحله پنجم: در این مرحله فایل مربوطه با موفقیت آپلود شده است و کارشناس مجله جهت بررسی و انتشار آن اقدام می نماید.